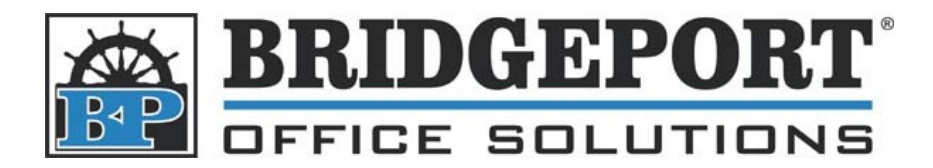

43 Speers Rd. Winnipeg, MB R2J 1M2 P: 204.953.0540 | F: 204.953.0549 www.bpos.ca

## Add an Email Address 7222/28

## Add an Email Address

- 1. Press [Scan/Server]
- 2. Touch [Entry]
- 3. Touch [Email Register]
- 4. Touch [No.] and enter a registration number
- 5. Touch [E-Mail Address]
  - a. Using the touch screen, enter an email address and touch [OK]
- 6. Touch [Name]
  - a. Using the touch screen, enter a name and touch [OK]
- 7. Touch the desired index (first character of the name) for searching
- 8. Touch [Entry] and then touch [Back] until you reach the main screen

| 2004/01/12 16:18 Se<br>Ma                                                   | lect transmission method<br>nual input is available | Address<br>000#<br>MEMORY 100%       |
|-----------------------------------------------------------------------------|-----------------------------------------------------|--------------------------------------|
| E-Mail FTP                                                                  | PC (SMB)                                            |                                      |
| Address select A- D-                                                        | G- J- M- P- T- W-                                   | No.etc ORIGINAL MODE                 |
| Enter address<br>LDAP Search<br>Subject/Msg.Body                            | Select character to search                          |                                      |
| ENTRY Refistration/Edit Menu<br>Select item                                 |                                                     |                                      |
| E-Mail<br>E-Mail Register<br>Address list<br>Subject list<br>Msg. Body list | FTP PC(SMB) Address list Address list               | (SMB)<br>Reśister<br>ss list<br>BACK |
| ENTRY<br>└─ E-Mail regi./edit                                               | E-Mail registration/edit                            |                                      |
| No. 002                                                                     | (000-399)                                           |                                      |
| E-Mail Address                                                              | COM                                                 |                                      |
| Name KMBT                                                                   |                                                     | ENTRY                                |
| Character<br>to search A- D- G                                              | -) J-) M-) P-) (T-) \-                              | No.etc<br>BACK                       |

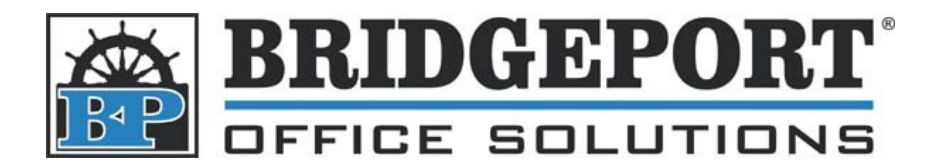

43 Speers Rd. Winnipeg, MB R2J 1M2 P: 204.953.0540 | F: 204.953.0549 www.bpos.ca

## Delete an email address

- 1. Press [Scan/Server]
- 2. Touch [Entry]
- 3. Touch [Address List]
- 4. Using the Up/Down arrows, highlight the address to be deleted
- 5. Touch [Erase]
- 6. Touch [Back] until you reach the main screen

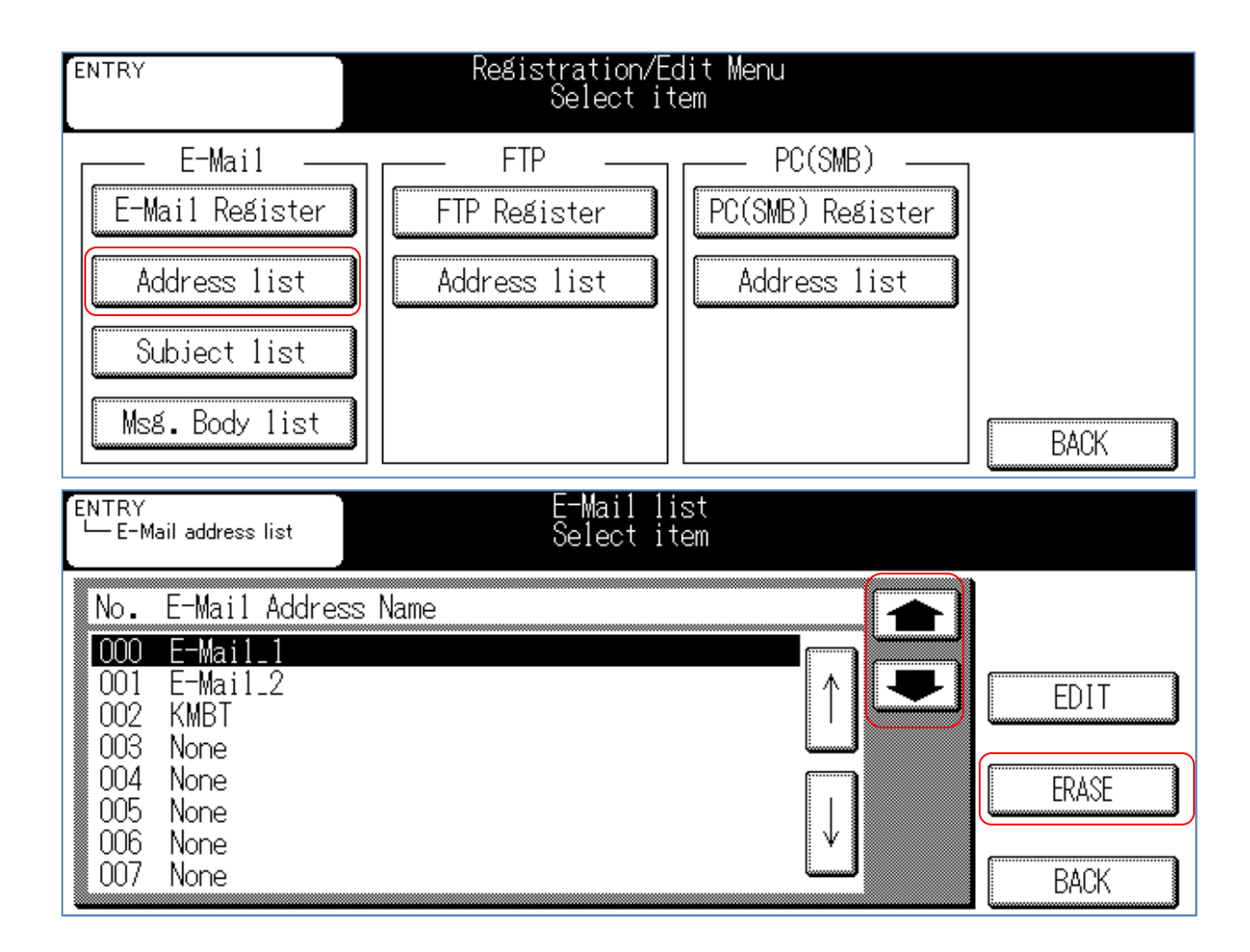